# Tracker Software

103年11月 Department of Physics, NDHU

## Tracker Software

1. Tracker's main user interface •

1.1. Choose Language。【編輯(Edit)→語言(Language)→English】

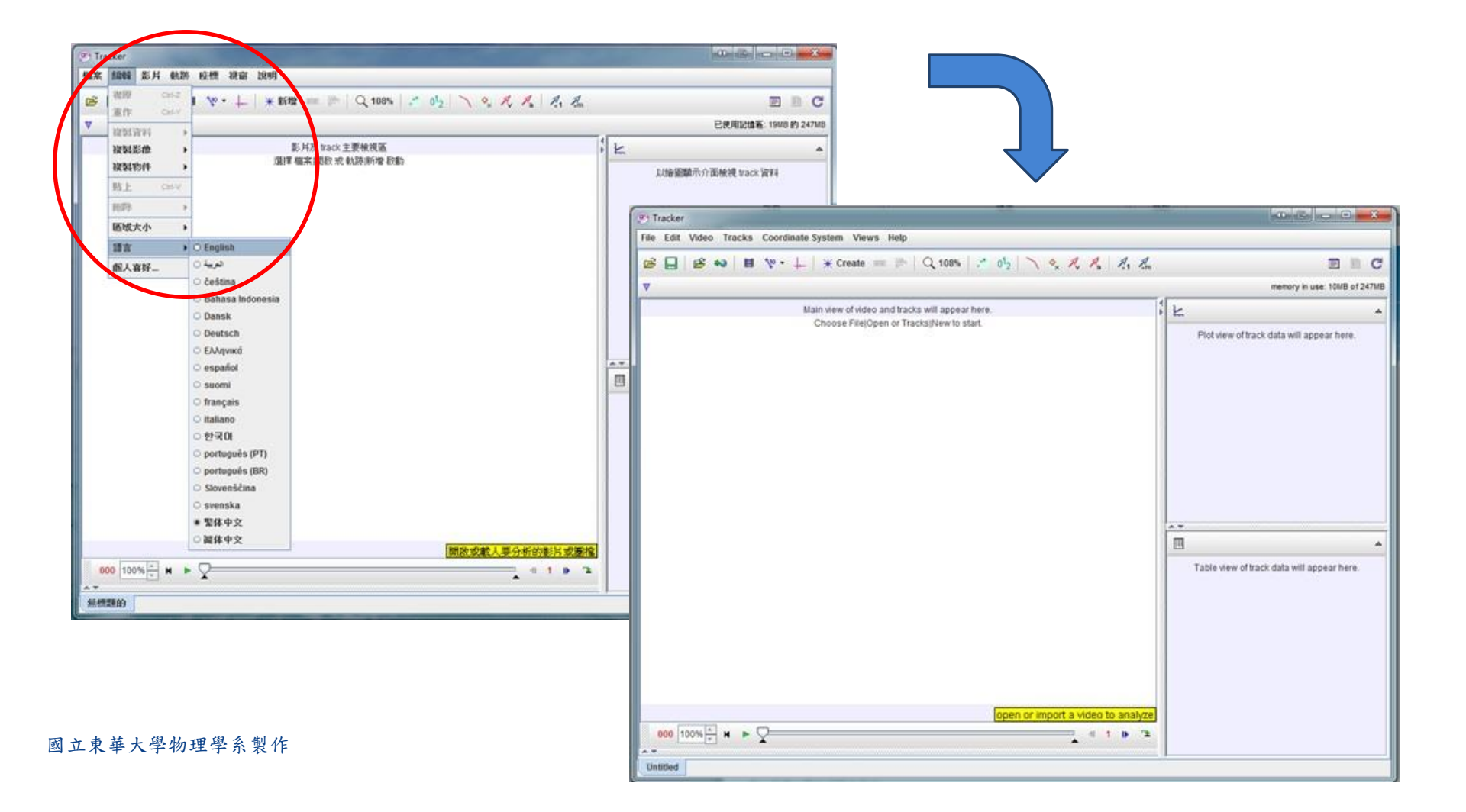

# 2. Open the files $\circ$ [File $\rightarrow$ Open File... $\rightarrow$ Video $\rightarrow$ Open (or by using your mouse to drag the video into the interface)]

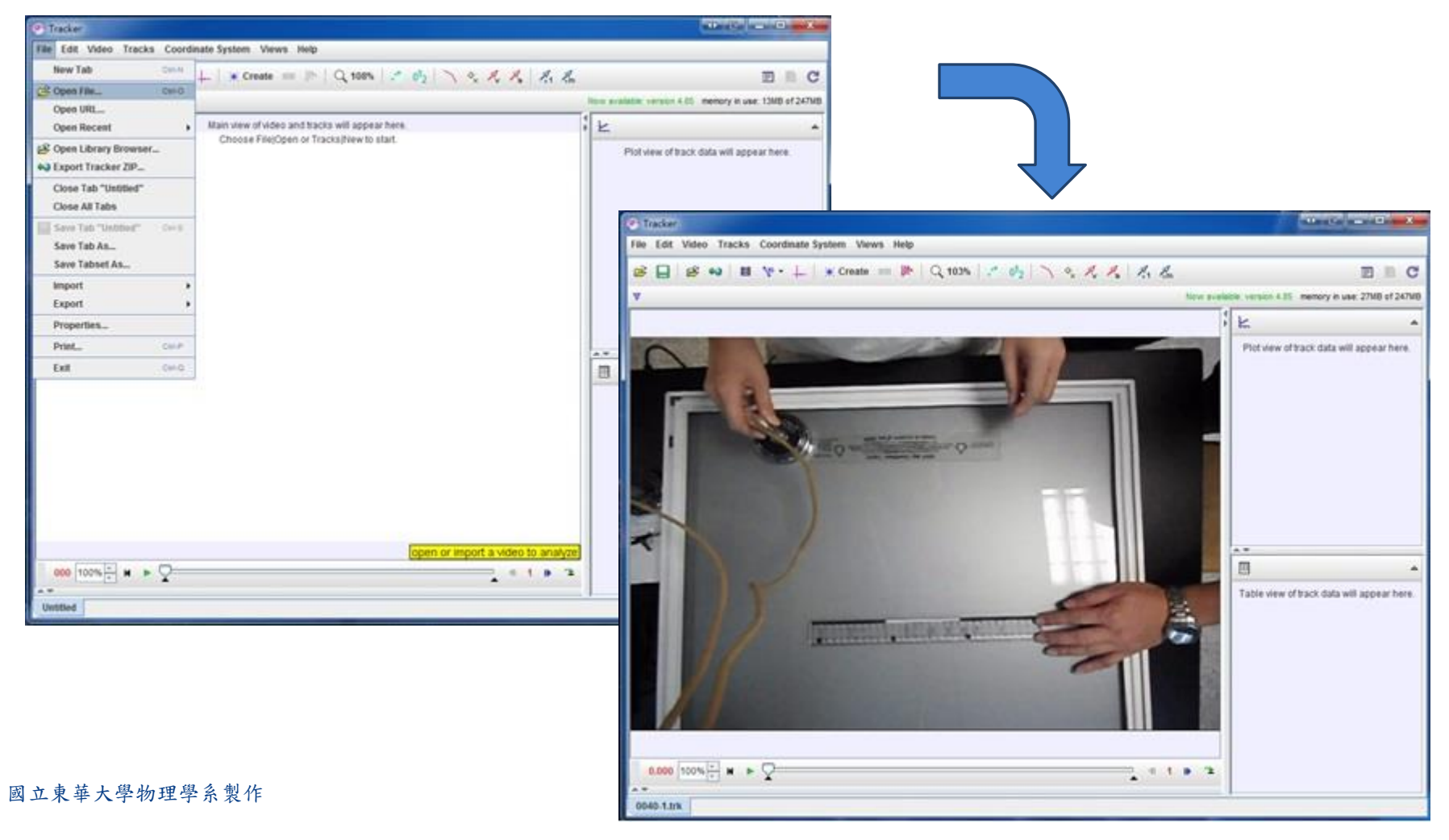

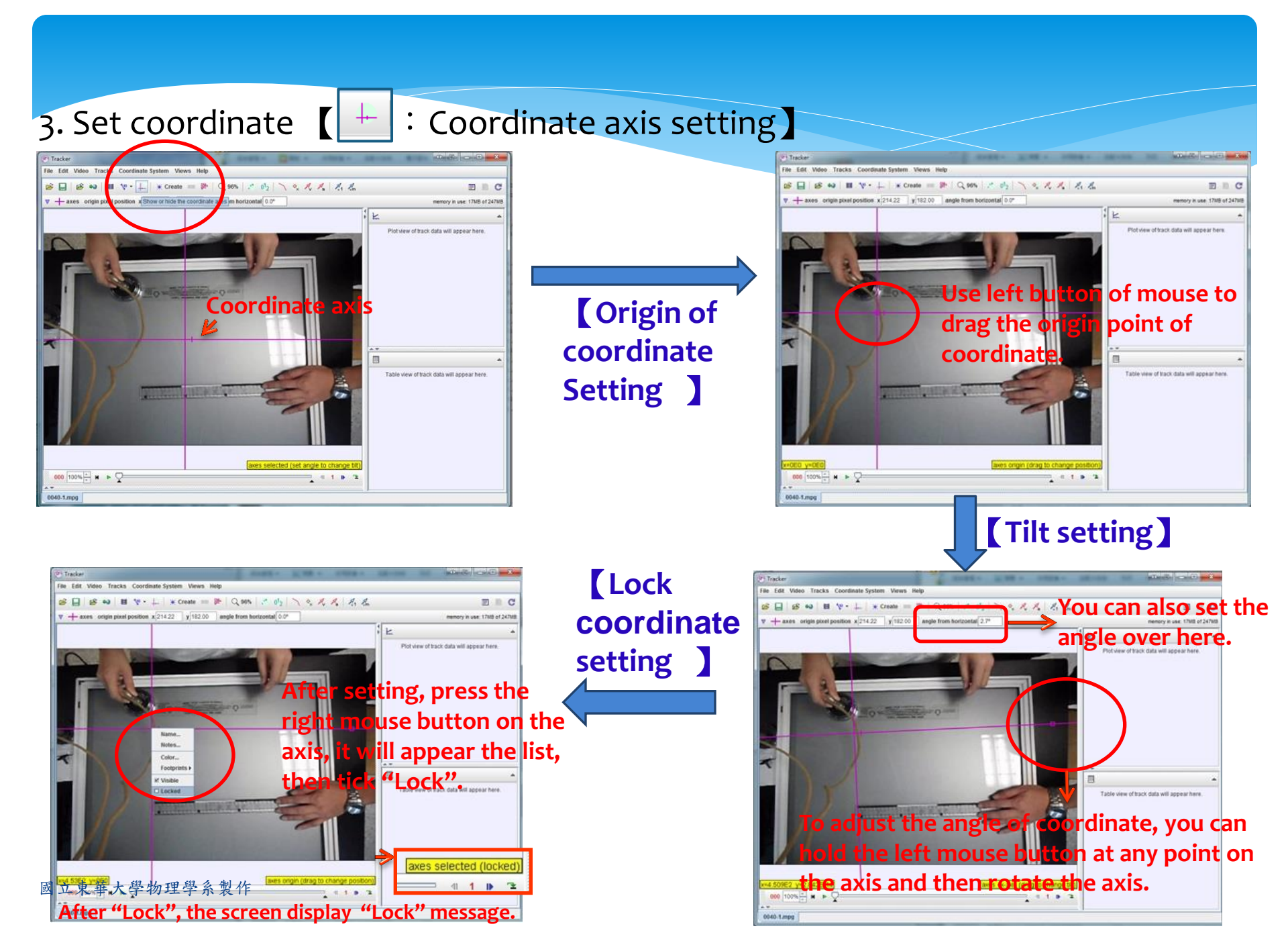

### 4. Set scale bar $\circ$ [Toolbar Create $\rightarrow$ Calibration Tools $\rightarrow$ Calibration stick]

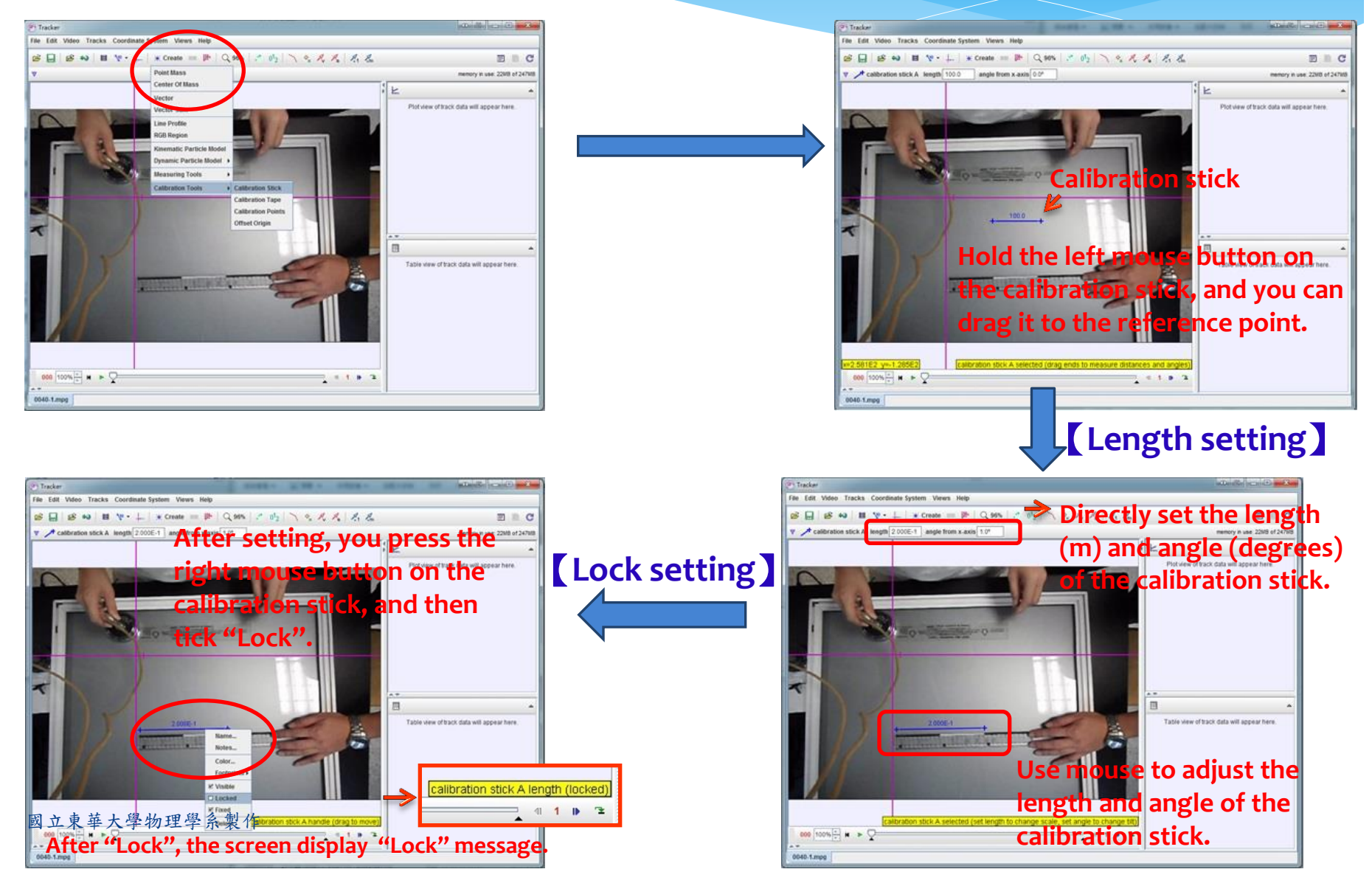

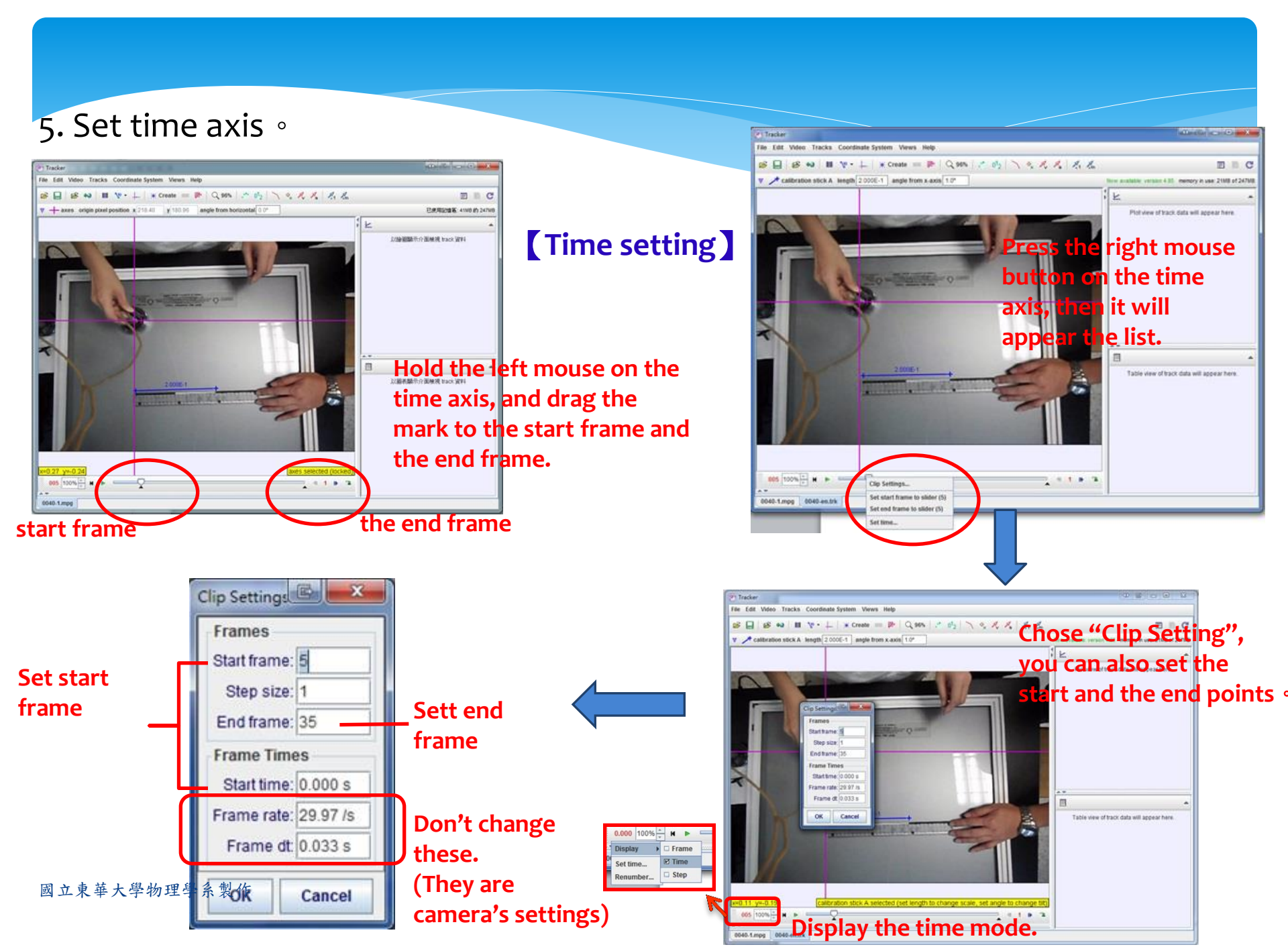

### 6. Track object's trajectories---Point Mass 【Toolbar Tracks→New →Point Mass】

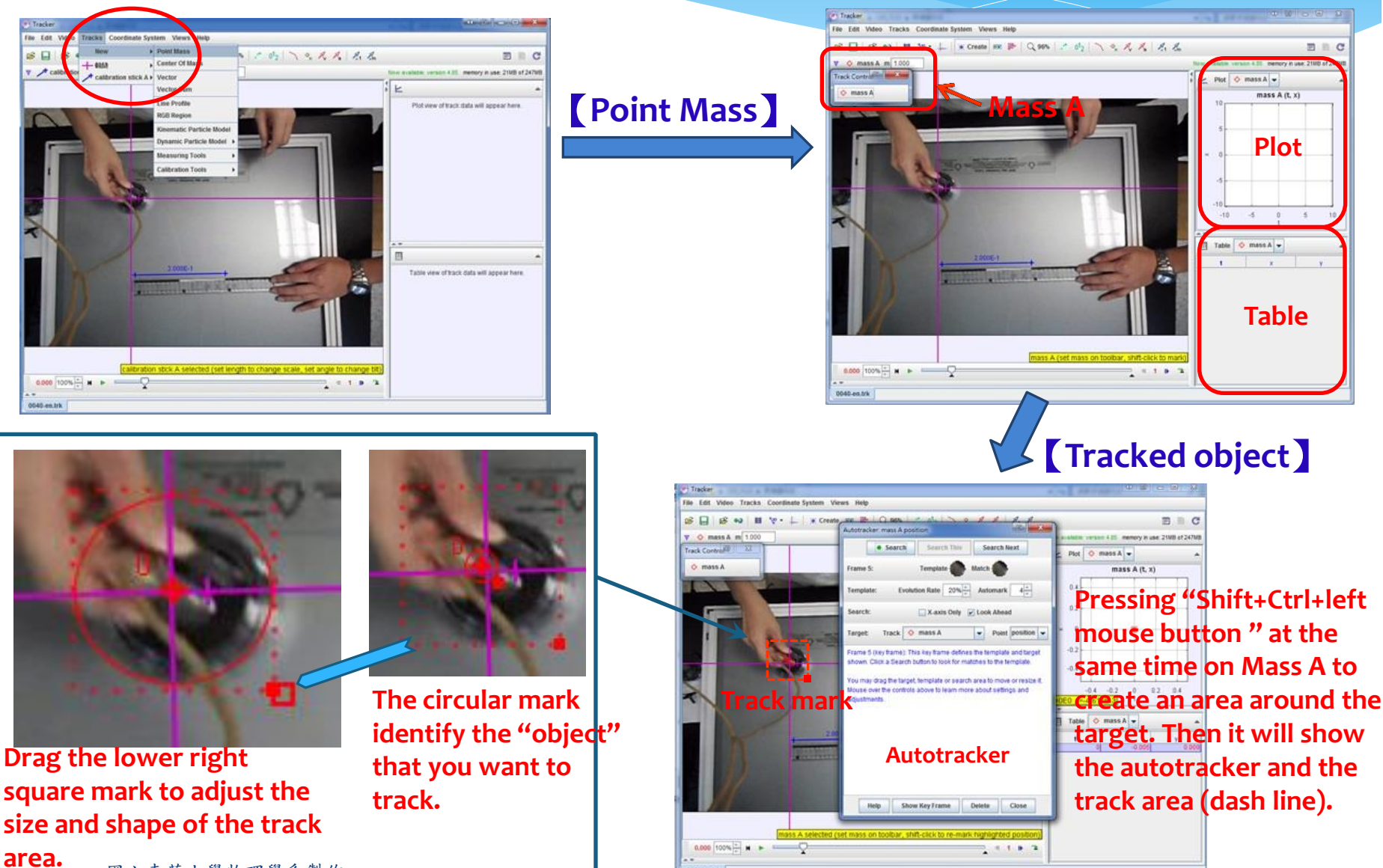

## 6.Tracked object trajectories---Point Mass •

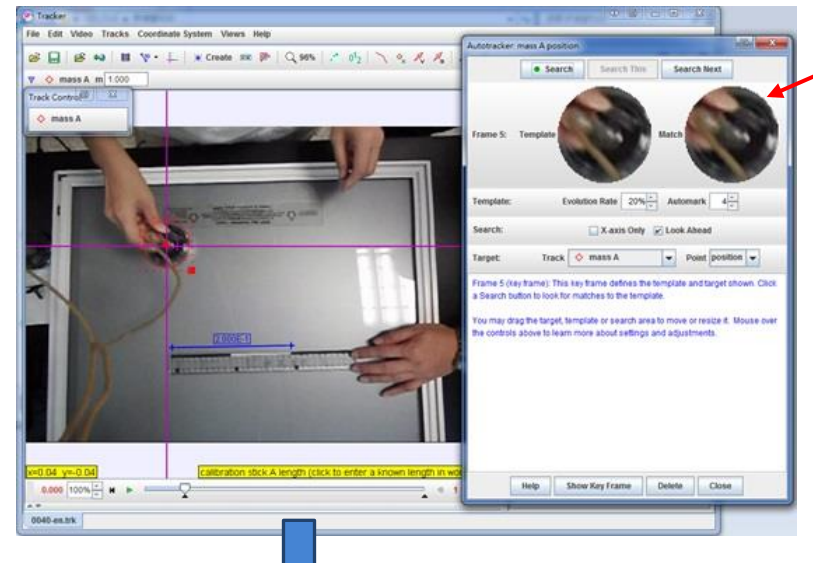

The "object" that you identify

After setting object and track area, press "Search". It will automatically search for the position (x,y) of the object in each frame. The position is also shown on the right chart.

If the identification (auto-track) is error, you can move the position mark (cross) to a correct location. Then choose "Accept" or "Skip".

Make sure all position is correct, and then press "Close".

#### Finally, do data analysis.

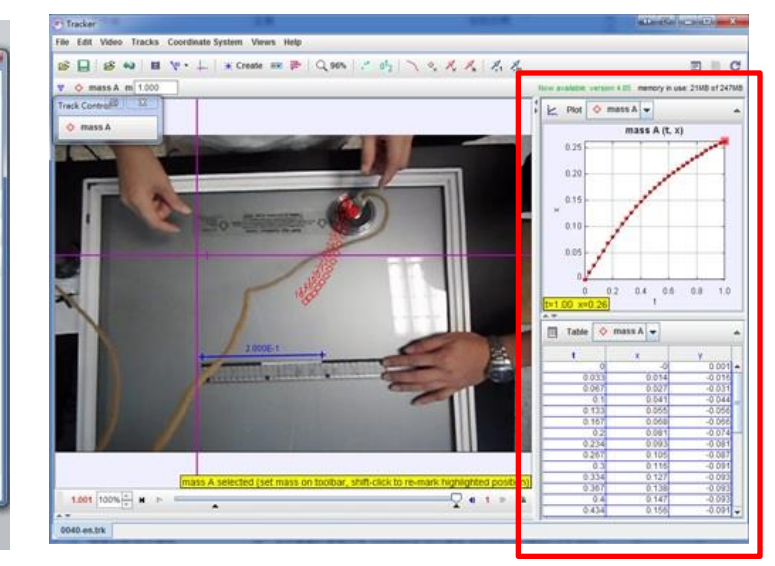

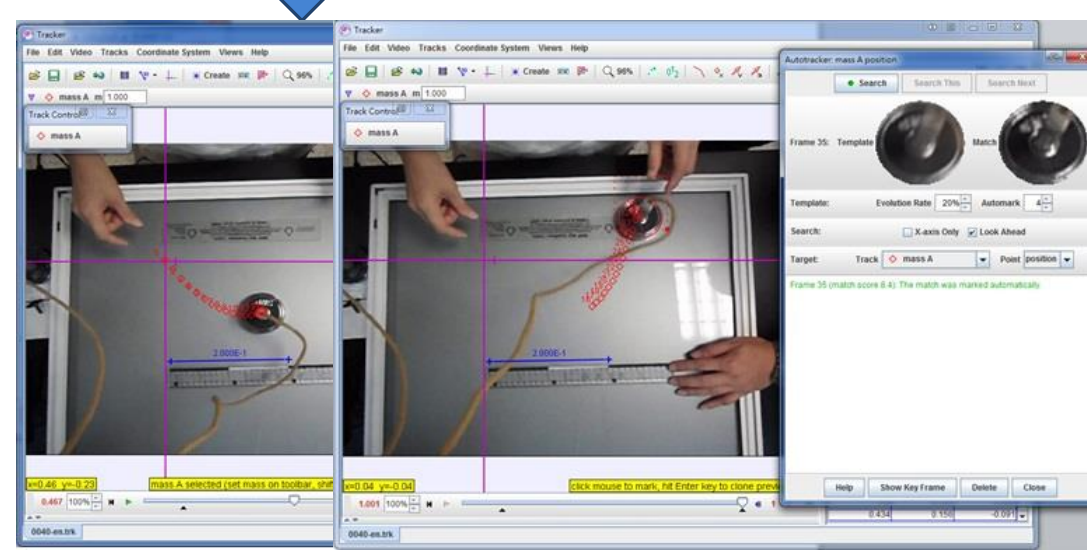

## 7. Data processing and analysis 🔹

Methods of data analysis : I. External program (ex : Excel > Origin...) • II. Internal program •

#### Method I:

Toolbar File $\rightarrow$ Export $\rightarrow$ Data File $\rightarrow$ Save As... Saving the file, and then to use the external program  $\circ$ 

| Export Data      |             |
|------------------|-------------|
| Data Table       | Cells       |
| mass A (2) 🔻     | All Cells 👻 |
| Number Format    | Delimiter   |
| Full Precision 👻 | 分號 ▼        |
|                  |             |
|                  | 123-E#*     |

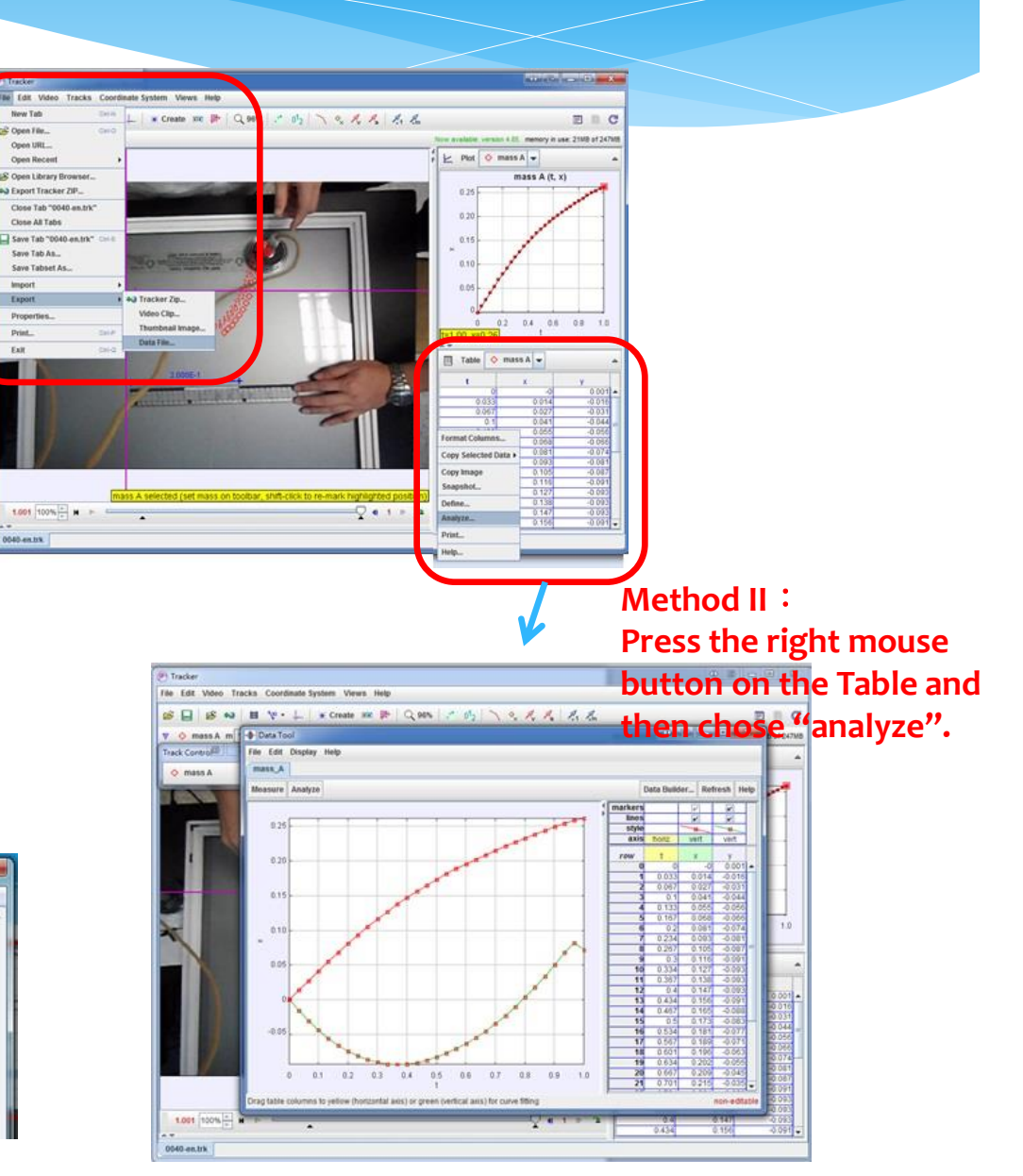

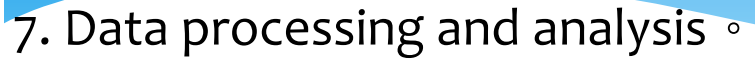

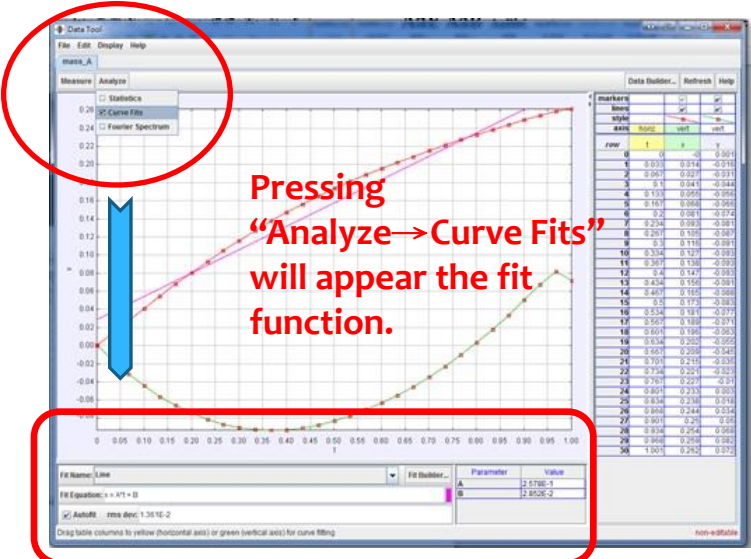

+ Fit Builder

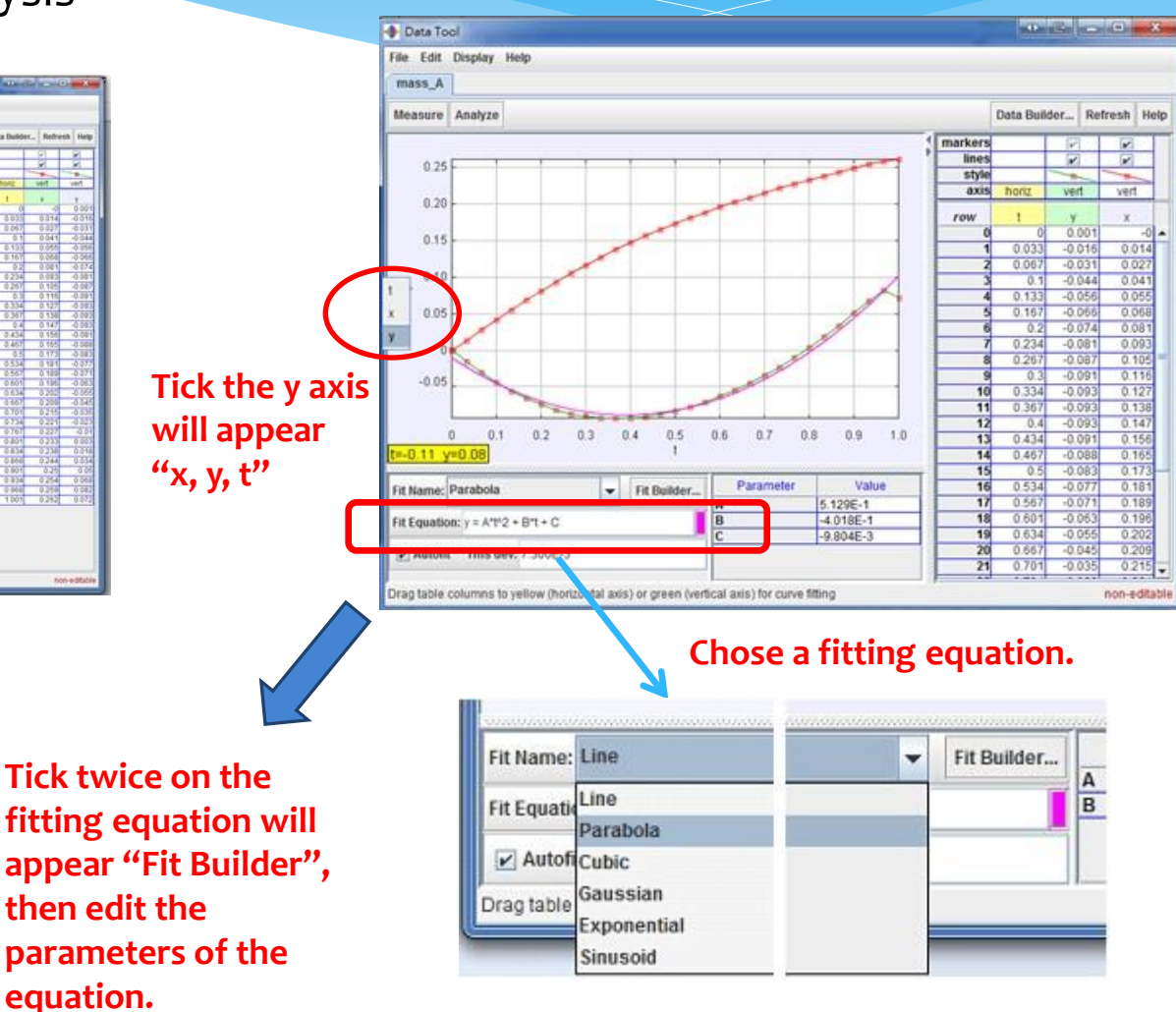

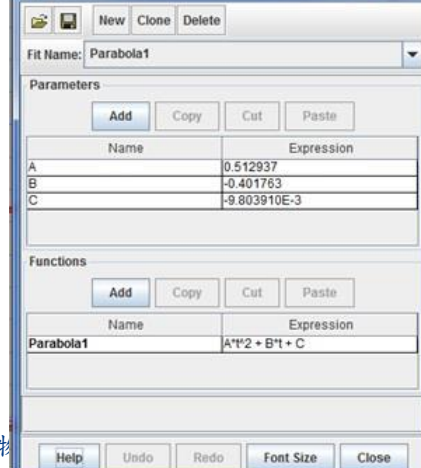

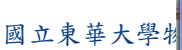

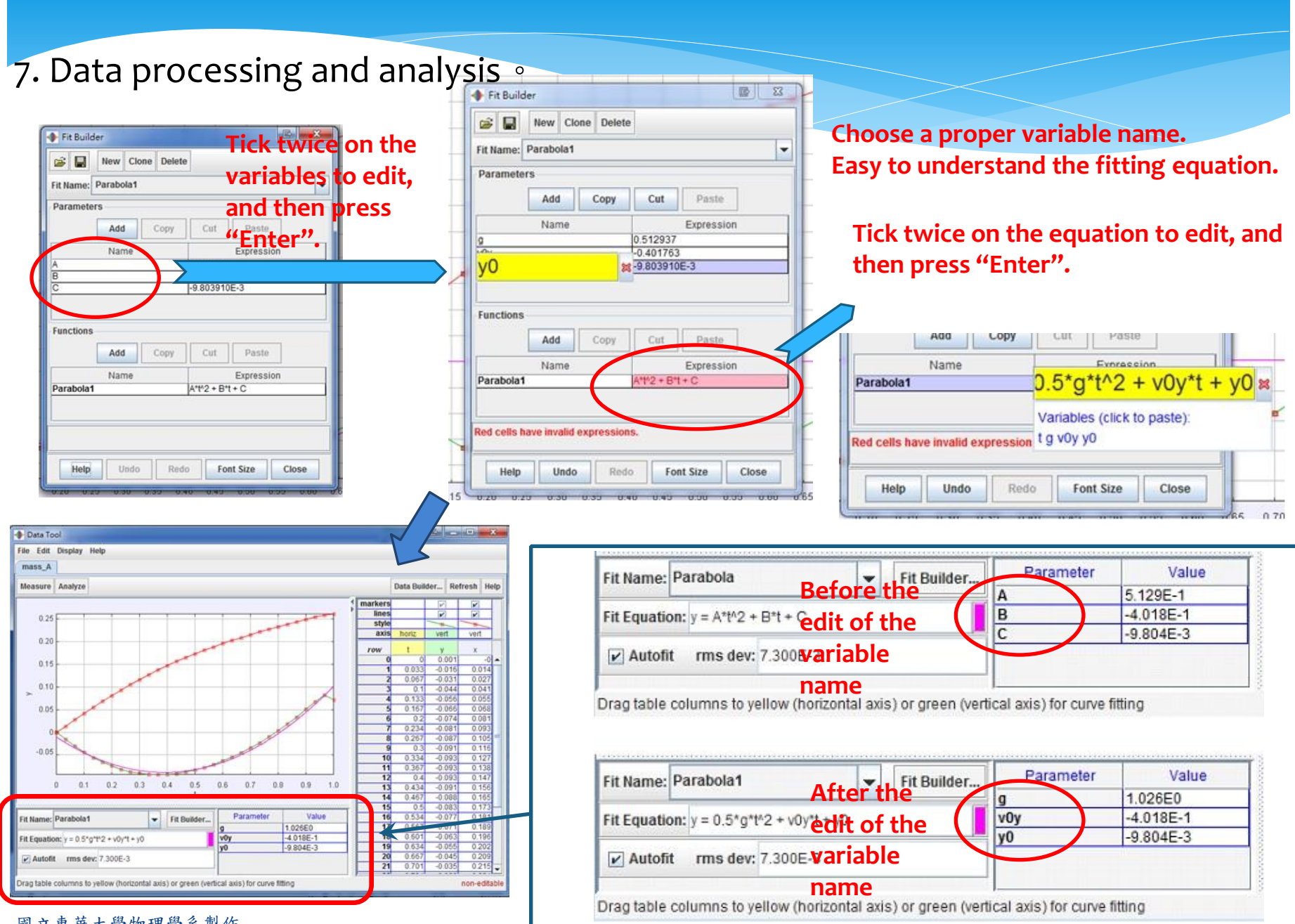

## Two Dimensional collision : Tracker Software

1. Tracker's main user interface •

- 2. Open the files  $\circ$  [File $\rightarrow$ Open File... $\rightarrow$ Video $\rightarrow$ Open)]
- 3. Set coordinate and time •
- 4. Create **Two** Point Mass

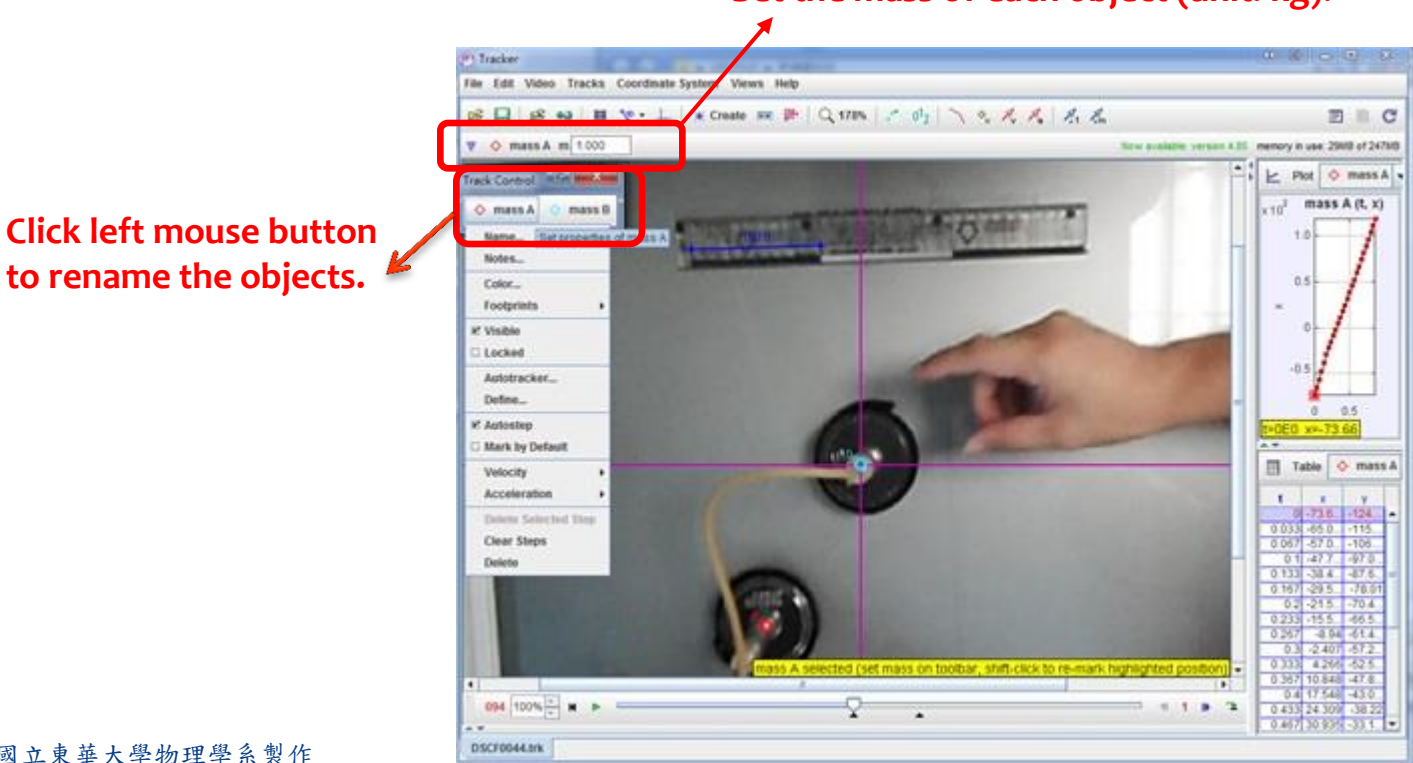

#### Set the mass of each object (unit: kg).

# 5. Tracked object trajectories---Center of Mass ∘ 【Toolbar Tracks→New→Center of Mass】

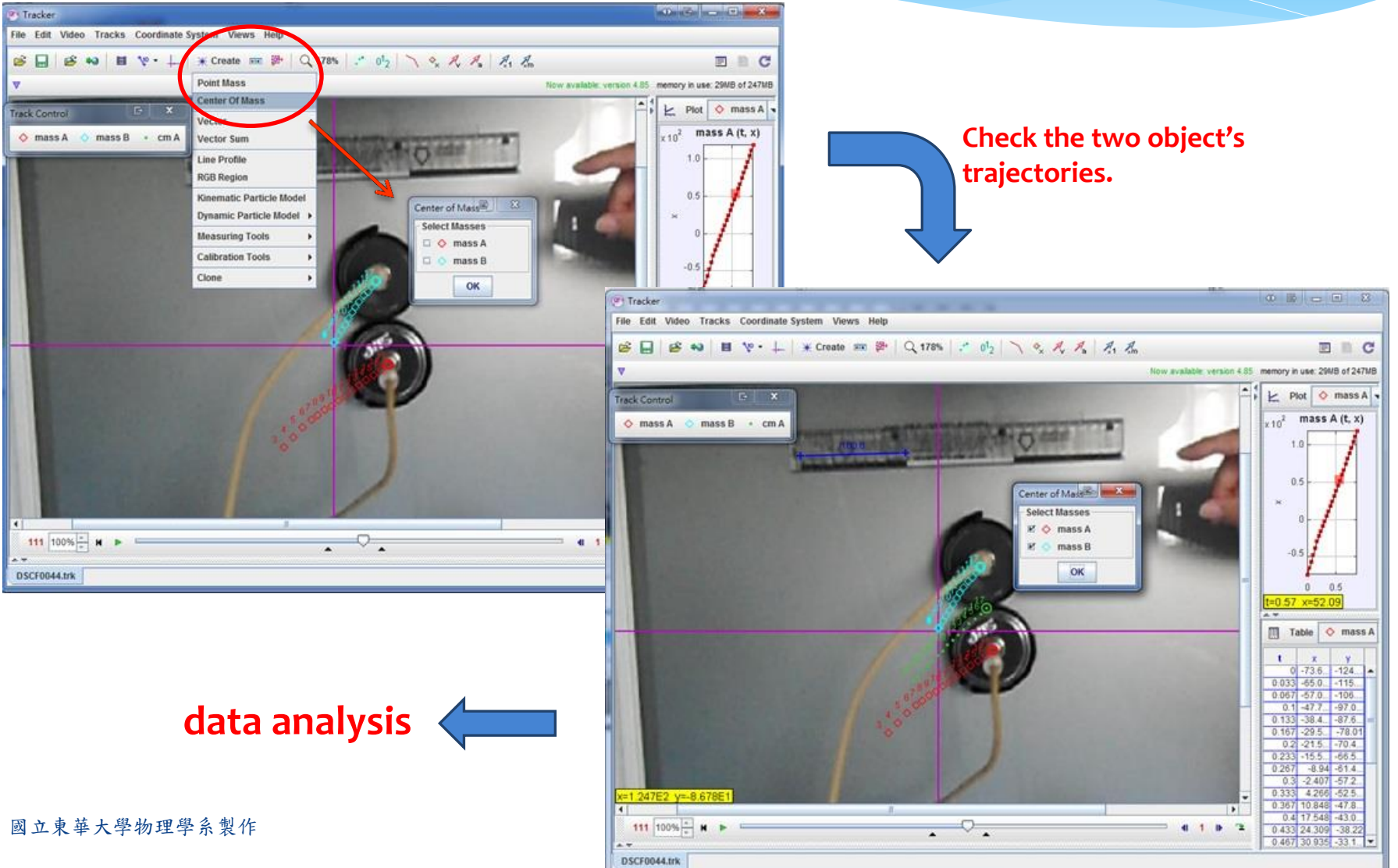

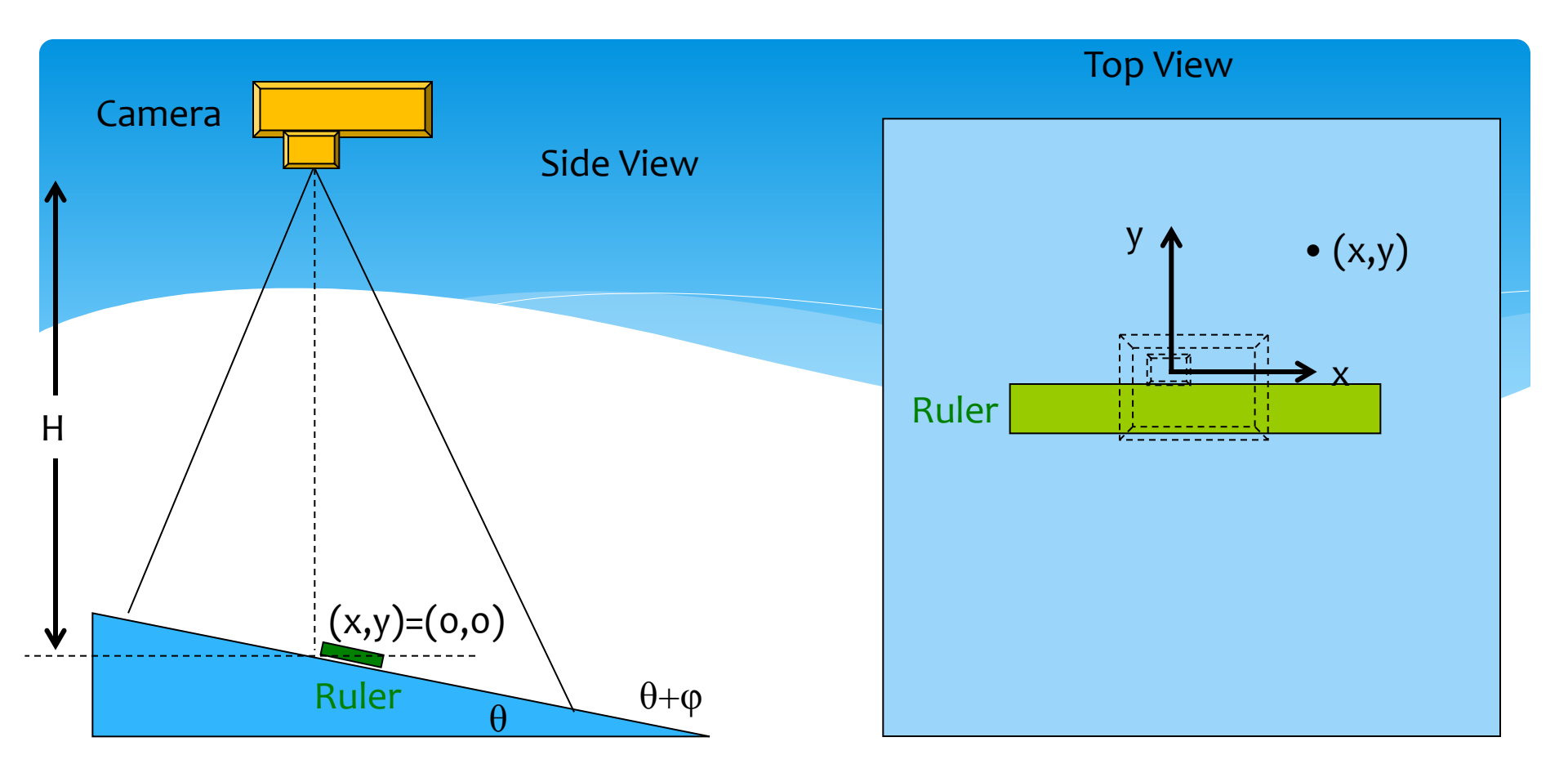

For small x, y (<<H), and small  $\theta$   $x_{real} \approx A \tan(x_{measure}/A)$ , here  $A \approx H/\cos(y_{measure}/H)$  $y_{real} \approx B \tan(y_{measure}/B)/\cos\theta$ , here  $B \approx H/\cos(x_{measure}/H)$